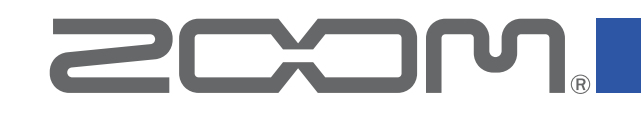

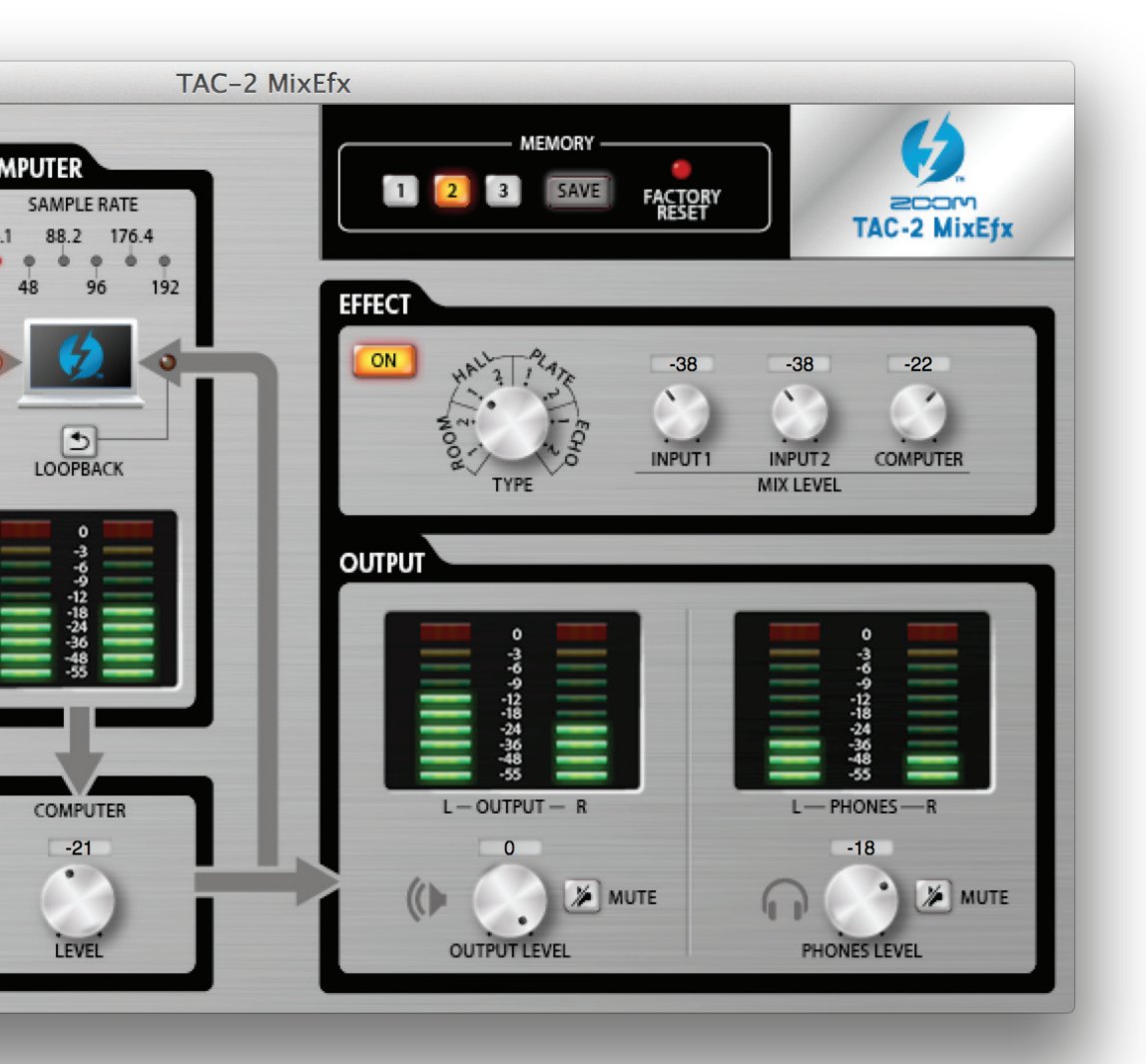

# TAC-2 MixEfx

Guide de référence

# © 2014 ZOOM CORPORATION

La copie ou la reproduction sans permission de ce manuel, en totalité ou partie, est interdite.

# Introduction

TAC-2 MixEfx est une application de mixage conçue spécifiquement pour les TAC-2 et TAC-2R COM. Au moyen d'un ordinateur, vous pouvez régler le mélangeur intégré et les effets de haute qualité pour l'écoute de contrôle. Les fonctions comprennent un filtre coupe-bas (LO CUT), un inverseur de phase (PHASE) et un réglage automatique de gain (AUTO GAIN) qui détecte automatiquement le niveau des signaux entrants. Les autres fonctions sont le renvoi (LOOPBACK) du signal d'entrée et du signal de l'ordinateur, et la mémoire (MEMORY) qui vous permet de sauvegarder les réglages d'un seul toucher.

Selon que l'on connecte un TAC-2 ou un TAC-2R, l'affichage du TAC-2 MixEfx et certaines de ses fonctions diffèrent.

# Installation et lancement de TAC-2 MixEfx

### 1. Téléchargez TAC-2 MixEfx dans l'ordinateur

Téléchargez l'application depuis le site web ZOOM (http://www.zoom.co.jp/downloads).

#### CONSEIL

 Vous pouvez télécharger la dernière version de TAC-2 MixEfx ZOOM depuis le site web indiqué ci-dessus.

- Les systèmes d'exploitation pris en charge sont les suivants.
  - Mac OS X 10.8.5 (ou ultérieur)

#### 2. Installez TAC-2 MixEfx sur l'ordinateur

Cliquez sur l'icône « ZOOM TAC-2 MixEfx.pkg » et suivez les instructions pour installer **TAC-2 MixEfx**.

#### 3. Lancez TAC-2 MixEfx

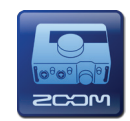

Lorsque vous branchez un TAC-2 ou un TAC-2R à un ordinateur au moyen d'un câble Thunderbolt<sup>™</sup>, TAC-2 MixEfx se lance automatiquement.

#### CONSEIL

- Reportez-vous au mode d'emploi du TAC-2 ou TAC-2R pour obtenir des instructions sur le branchement du TAC-2 à un ordinateur.
- S'il ne se lance pas automatiquement, ouvrez **TAC-2 MixEfx** dans le dossier Applications de l'ordinateur.

# Présentation des sections/Opérations de base

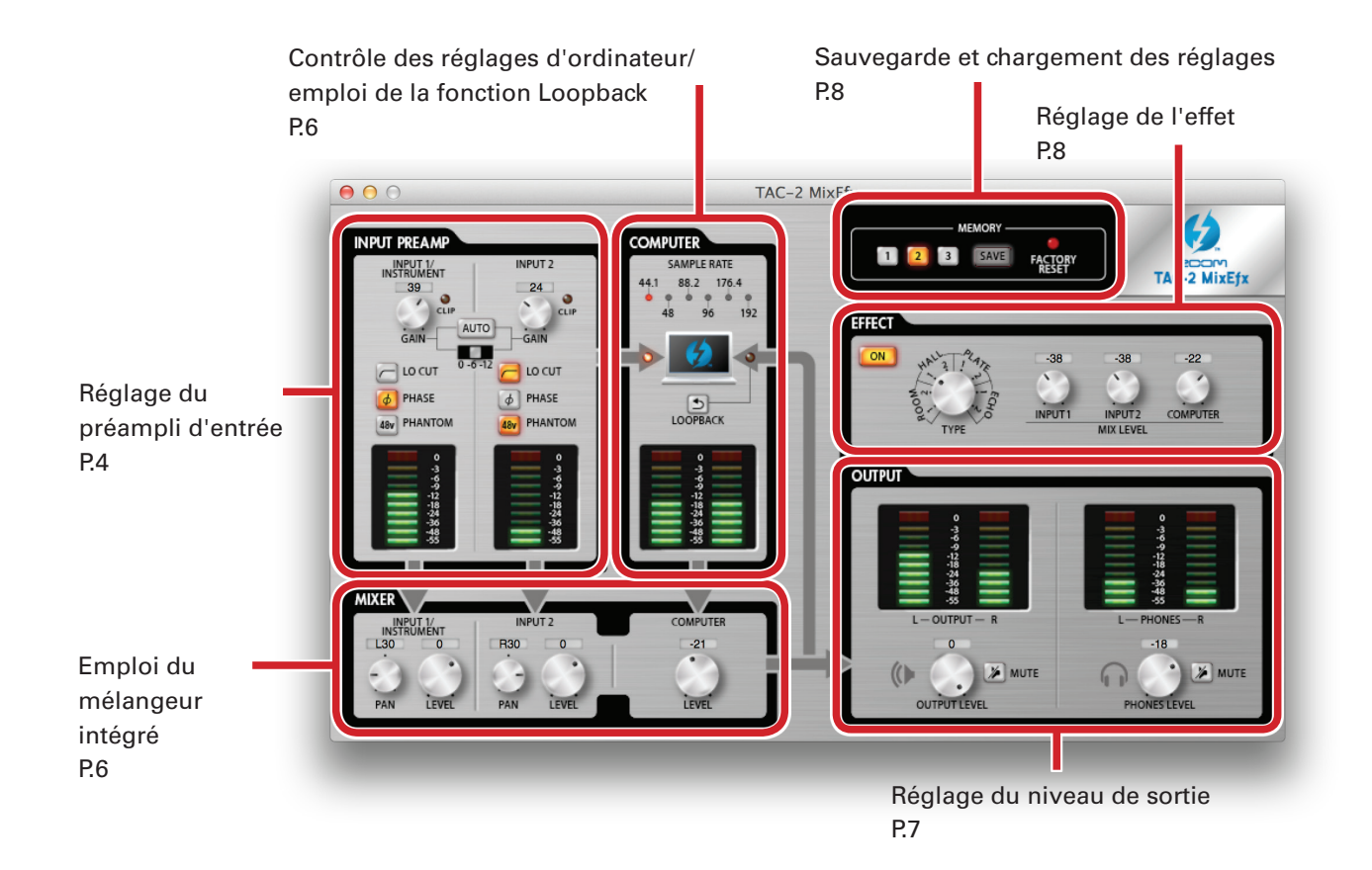

### **Opérations de base**

- Cliquez sur un bouton et tirez vers le haut ou le bas pour le régler.
- Pressez la touche Maj pendant que vous bougez un bouton pour faire des réglages plus fins.
- Cliquez sur le champ de valeur d'un bouton pour saisir directement la valeur.
- Cliquez sur un bouton pour l'activer/le désactiver.
- Pour changer la fréquence d'échantillonnage, ouvrez le dossier Utilitaires dans le dossier Applications et double-cliquez sur l'application Configuration audio et MIDI. Sélectionnez « TAC-2 » ou « TAC-2R » dans l'application et réglez la fréquence d'échantillonnage.

# • Différences du TAC-2R

Si un TAC-2R est connecté, l'affichage du TAC-2 MixEfx et certaines de ses fonctions changent.

Réglage du préampli d'entrée P.5

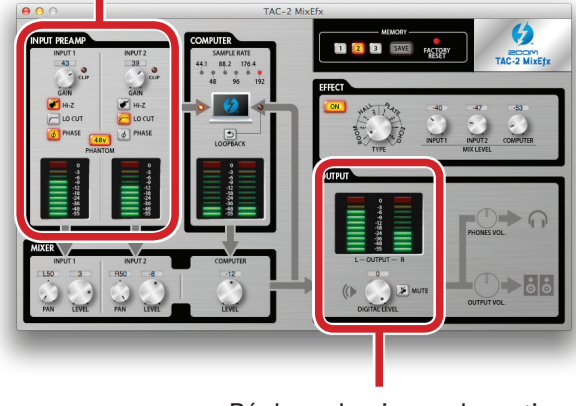

Réglage du niveau de sortie P.7

# Réglage du préampli d'entrée (INPUT PREAMP)

# • Avec un TAC-2

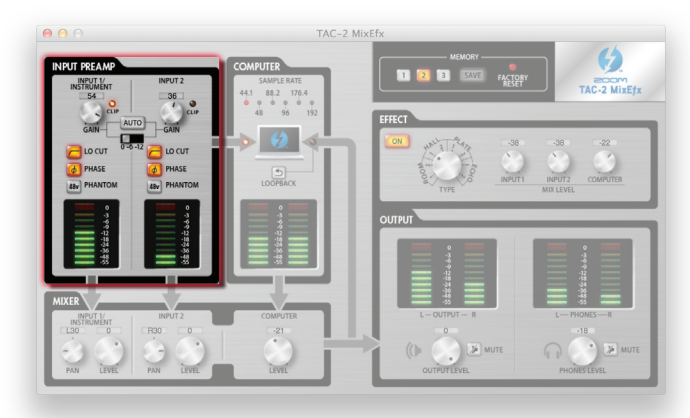

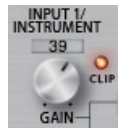

#### Réglage du gain d'entrée.

Tournez le bouton GAIN pour régler le gain d'entrée de façon à ce que le voyant CLIP ne s'allume pas.

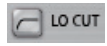

#### Activation du filtre coupe-bas

Cliquez sur le bouton LO CUT pour l'allumer. La fréquence de coupure est de 80 Hz.

#### PHASE Inversion de la polarité

Cliquez sur le bouton PHASE pour l'allumer.

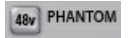

#### **Emploi de l'alimentation fantôme**

Cliquez sur le bouton PHANTOM pour l'allumer.

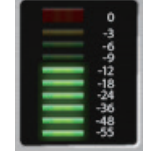

#### Vérification des niveaux d'entrée

Contrôlez les indicateurs de niveau pour voir les niveaux des entrées INPUT 1 et INPUT 2.

Si une entrée dépasse 0 dB (valeur maximale), le haut de l'indicateur de niveau s'allume en rouge. Cliquez sur le haut de l'indicateur de niveau pour éteindre ce témoin.

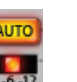

#### Ajustement automatique du gain

Pour régler automatiquement le niveau de gain de façon optimale, cliquez sur le bouton AUTO et faites entrer le signal audio.

#### Réglage automatique du gain

1. Sélectionnez le niveau d'enregistrement maximal.

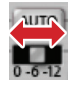

2. Activez le réglage de gain automatique.

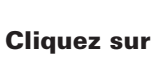

3. Faites entrer le signal audio.

4. Terminez le réglage.

Cliquez à nouveau sur

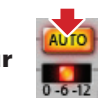

#### CONSEIL

• Après trois secondes sans entrée, le bouton clignote plus rapidement et le réglage se termine automatiquement.

#### NOTE

• Le gain automatique ne peut être réglé qu'avec un TAC-2.

• Quand un TAC-2R est connecté, aucun bouton AUTO ne s'affiche.

# • Avec un TAC-2R

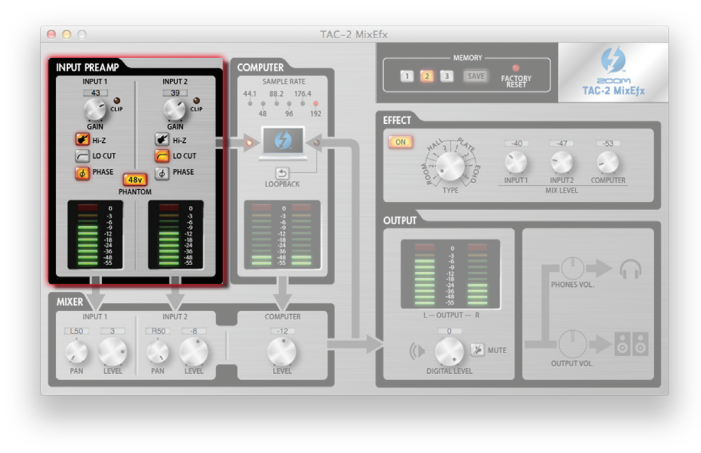

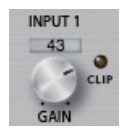

#### Réglage du gain d'entrée.

Tournez le bouton GAIN pour régler le gain d'entrée de façon à ce que le voyant CLIP ne s'allume pas.

#### NOTE

• Si vous réglez le bouton GAIN du **TAC-2R**, le réglage de gain d'entrée de **TAC-2 MixEfx** se modifie automatiquement.

#### 🖌 Hi-Z

#### Emploi de la fonction Hi-Z (haute impédance)

Cliquez sur le bouton Hi-Z pour l'allumer.

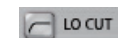

### Activation du filtre coupe-bas

Cliquez sur le bouton LO CUT pour l'allumer. La fréquence de coupure est de 80 Hz.

### PHASE

#### Inversion de la polarité

Cliquez sur le bouton PHASE pour l'allumer.

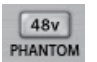

#### Emploi de l'alimentation fantôme

Cliquez sur le bouton PHANTOM pour l'allumer.

L'alimentation fantôme sera fournie simultanément aux deux entrées INPUT 1 et INPUT 2.

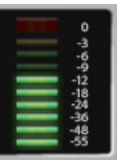

#### Vérification des niveaux d'entrée

Contrôlez les indicateurs de niveau pour voir les niveaux des entrées INPUT 1 et INPUT 2.

Si une entrée dépasse 0 dB (valeur maximale), le haut de l'indicateur de niveau s'allume en rouge. Cliquez sur le haut de l'indicateur de niveau pour éteindre ce témoin.

# Contrôle des réglages d'ordinateur/Emploi de la fonction Loopback (COMPUTER)

# • Identique pour le TAC-2 et le TAC-2R

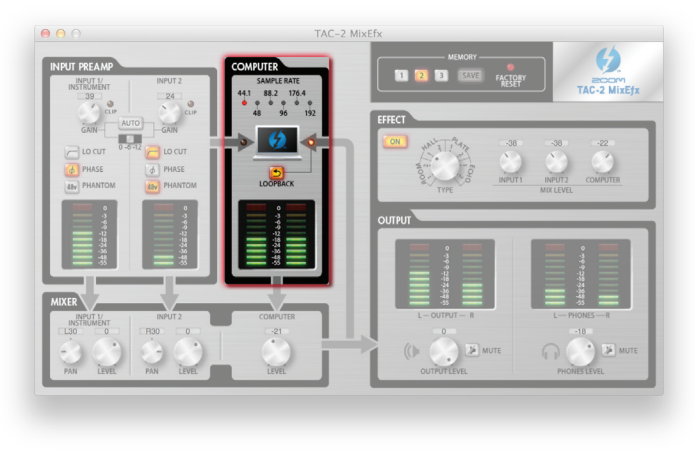

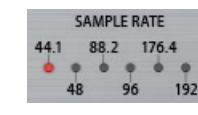

#### Vérification de la fréquence d'échantillonnage

Vérification de la fréquence d'échantillonnage. Le voyant allumé indique la fréquence d'échantillonnage qu'utilise le **TAC-2** ou le **TAC-2R**.

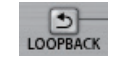

#### Envoi du signal mixé à l'ordinateur

Les signaux entrant par les prises INPUT 1 et INPUT 2 et venant de l'ordinateur peuvent être mixés et renvoyés à l'ordinateur. Si vous voulez enregistrer le signal mixé final, cliquez sur le bouton LOOPBACK pour l'allumer.

| 0       |   |
|---------|---|
| <br>-3  |   |
| -6      |   |
| <br>-12 |   |
| -18     | _ |
| -24     |   |
| -36     |   |
| -48     |   |
| -30     | _ |

#### Vérification des niveaux d'entrée depuis l'ordinateur

Contrôlez les indicateurs de niveau pour voir les niveaux d'entrée depuis l'ordinateur. Si une entrée dépasse 0 dB (valeur maximale), le haut de l'indicateur de niveau s'allume en rouge. Cliquez sur le haut de l'indicateur de niveau pour éteindre ce témoin.

# Emploi du mélangeur intégré (MIXER)

### • Identique pour le TAC-2 et le TAC-2R

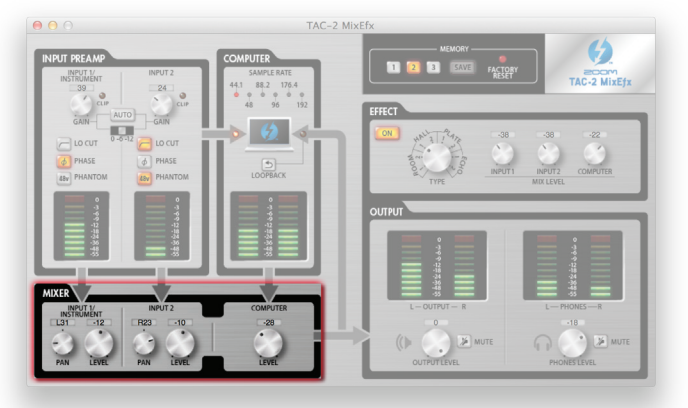

#### NOTE

 Si la position du sélecteur DIRECT MONITOR du TAC-2R est changée, les réglages de panoramique et de niveau d'entrée du TAC-2 MixEfx changent aussi automatiquement.

#### Réglage de panoramique du signal entrant

Tournez les boutons PAN des entrées INPUT 1 et INPUT 2 pour régler le panoramique des signaux entrants. Double-cliquez dessus pour le ramener à 0 (centre). En position centrale, la réduction est de -3 dB.

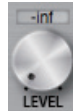

#### Réglage du niveau des signaux entrants

Tournez les boutons LEVEL des entrées INPUT 1 et INPUT 2 pour régler le niveau des signaux entrants.

Double-cliquez dessus pour le ramener à 0 dB.

#### **COMPUTER** Réglage du niveau des signaux reçus de l'ordinateur

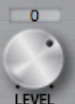

Tournez le bouton COMPUTER LEVEL pour régler le niveau d'entrée en provenance de l'ordinateur. Double-cliquez dessus pour le ramener à 0 dB.

# Réglage du niveau de sortie (OUTPUT)

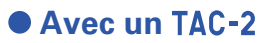

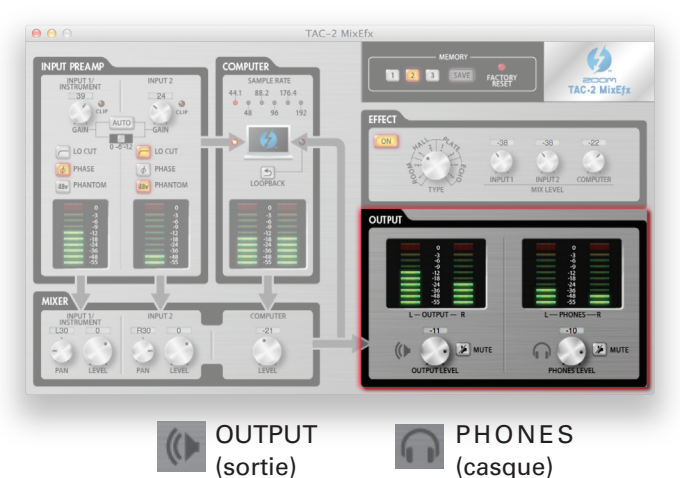

# Avec un TAC-2R

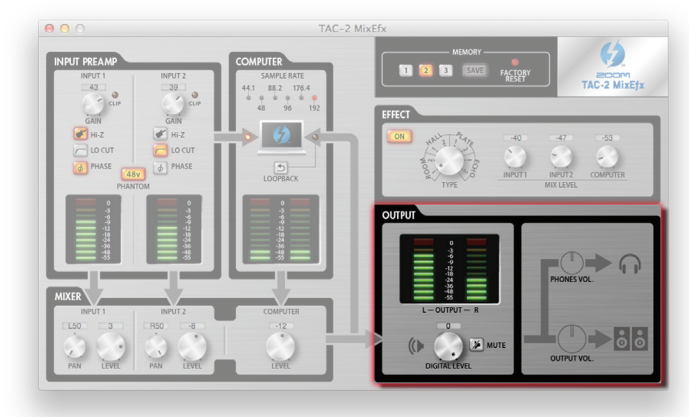

#### NOTE

• TAC-2 MixEfx ne peut pas servir à régler les niveaux de sortie OUTPUT et PHONES.Utilisez les boutons OUTPUT et PHONES duTAC-2R pour régler ces niveaux.

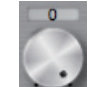

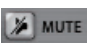

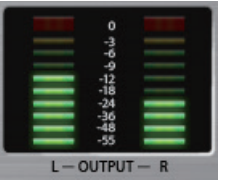

### **Réglage des niveaux de volume des sorties OUTPUT/PHONES**

Tournez les boutons OUTPUT LEVEL et PHONES LEVEL pour régler respectivement le volume de la sortie audio et celui de la sortie casque.

### **Coupure du son des sorties OUTPUT/PHONES**

Les sorties OUTPUT/PHONES peuvent être coupées. Cliquez sur le bouton MUTE correspondant pour l'allumer, ce qui coupe la sortie.

#### Vérification des niveaux de sortie

Vous pouvez vérifier le niveau de sortie OUTPUT/PHONES avec les indicateurs de niveau.

Si une sortie dépasse 0 dB (valeur maximale), le haut de l'indicateur de niveau s'allume en rouge. Cliquez sur le haut de l'indicateur de niveau pour éteindre ce témoin.

### **Réglage du niveau d'enregistrement (DIGITAL LEVEL)**

Tournez le bouton DIGITAL LEVEL pour le régler.

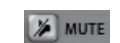

#### Coupure de la sortie DIGITAL LEVEL

Vous pouvez couper la sortie DIGITAL LEVEL. Cliquez sur le bouton MUTE correspondant pour l'allumer, ce qui coupe la sortie.

|    | •        |     |
|----|----------|-----|
|    | -3       |     |
|    | -6       |     |
|    | -9       |     |
|    | -18      |     |
|    | -24      |     |
|    | -36      |     |
|    | -55      |     |
| L- | - OUTPUT | - R |

#### Vérification des niveaux de sortie

Vous pouvez vérifier le niveau de sortie avec les indicateurs de niveau. Si une sortie dépasse 0 dB (valeur maximale), le haut de l'indicateur de niveau s'allume en rouge. Cliquez sur le haut de l'indicateur de niveau pour éteindre ce témoin.

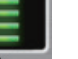

-7-

# Réglage de l'effet (EFFECT)

# • Identique pour le TAC-2 et le TAC-2R

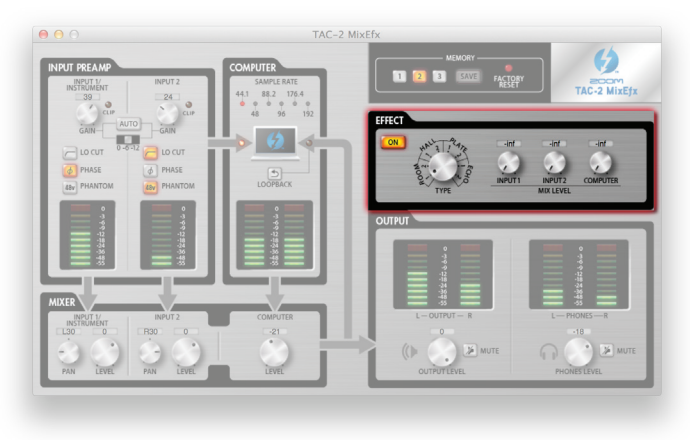

## Réglage des paramètres d'effet

1. Activez l'effet.

Cliquez sur

2. Sélectionnez l'effet.

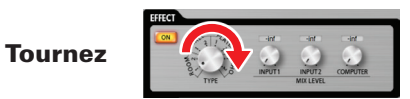

3. Réglez le niveau de mixage d'effet MIX LEVEL.

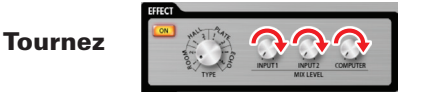

### Types d'effet

| ROOM1  | Cette reverb simule les réverbéra-<br>tions d'une chambre d'écho dans un<br>studio d'enregistrement. |
|--------|----------------------------------------------------------------------------------------------------|
| ROOM2  | Cette reverb simule les réverbéra-<br>tions d'un concert en club.                                    |
| HALL1  | Cette reverb simule une salle de<br>concert avec des réverbérations bril-<br>lantes.                 |
| HALL2  | Cette reverb simule une salle de<br>concert avec des réverbérations<br>étouffées.                    |
| PLATE1 | Simule une reverb à plaque avec ré-<br>flexions courtes.                                             |
| PLATE2 | Simule une reverb à plaque à ré-<br>flexions longues.                                                |
| ECHO1  | Ce retard court peut être utilisé dans<br>de nombreuses situations.                                  |
| ECHO2  | Simule un écho à bande.                                                                              |

# Sauvegarde et chargement des réglages (MEMORY)

• Identique pour le TAC-2 et le TAC-2R

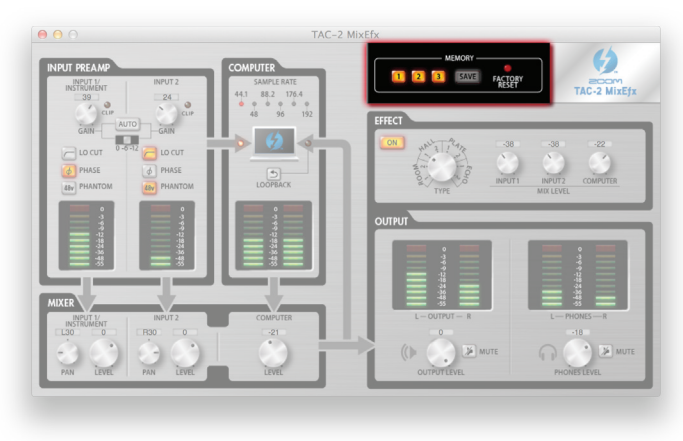

- Sauvegarde des réglages
- 1. Lancez la sauvegarde des réglages.

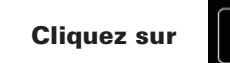

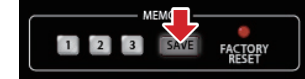

2. Sélectionnez un bouton de mémoire clignotant pour

y sauvegarder les réglages.

Cliquez sur

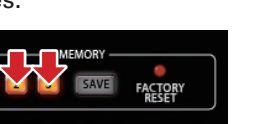

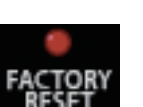

Chargement des réglages

1. Chargez des réglages sauvegardés.

**Cliquez sur** 

### Réinitialisation de l'interface

Pour ramener un **TAC-2** ou un **TAC-2R** à ses réglages d'usine par défaut, cliquez sur le bouton FACTORY RESET. Les réglages sauvegardés dans **TAC-2 MixEfx** seront conservés.

-8-

# Gestion des versions de logiciel et de firmware

#### Affichage des informations de version

1. Sélectionnez TAC-2 MixEfx dans la barre de menus.

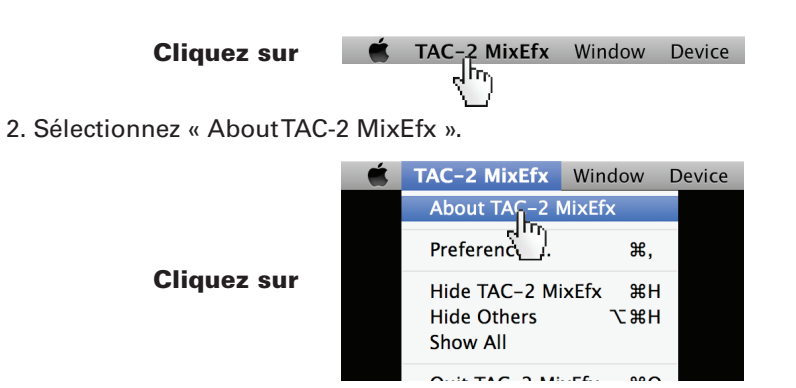

#### 3. Vérifiez les informations de version.

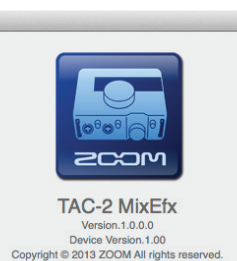

#### CONSEIL

• « Version » est la version de l'application de mixage **TAC-2 MixEfx** et « Device Version » est la version du **TAC-2** ou **TAC-2R**.

#### **Réglage des alertes de mise à jour de version**

- 1. Sélectionnez **TAC-2 MixEfx** dans la barre de menus.
  - Cliquez sur TAC-2 MixEfx Window Device
- 2. Sélectionnez « Preferences... ».

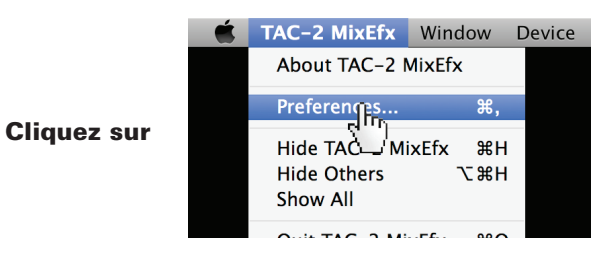

3. Activez les alertes de mise à jour de version.

| General    | General                                                                                                    |
|------------|----------------------------------------------------------------------------------------------------|
| The<br>TAC | pplication will alert you if a newer version of<br>2 MixEfx is available.<br>pplication will alert you if a newer version of the<br>2 firmware is available. |

#### CONSEIL

Les alertes sont activées lorsqu'elles sont cochées.

iPad, iPhone, iPod et iPod touch sont des marques commerciales d'Apple Inc., déposées aux USA et dans d'autres pays.

Note : toutes les marques commerciales et déposées citées dans ce document n'ont qu'un but indicatif et ne sont pas destinées à enfreindre les droits d'auteur de leurs détenteurs respectifs.

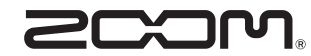

200M CORPORATION 4-4-3 Kanda-Surugadai, Chiyoda-ku, Tokyo 101-0062 Japon http://www.zoom.co.jp